## 山梨大学 eduroam ビジターアカウントによる接続方法(macOS)

**1.** メニューバーの Wi-Fi アイコンをクリックして 「eduroam」をクリック。

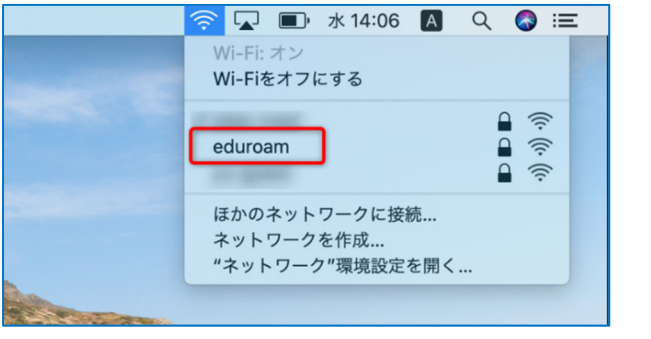

2. 許可書の eduroam-ID とパスワードを入力して、「接続」をクリック。

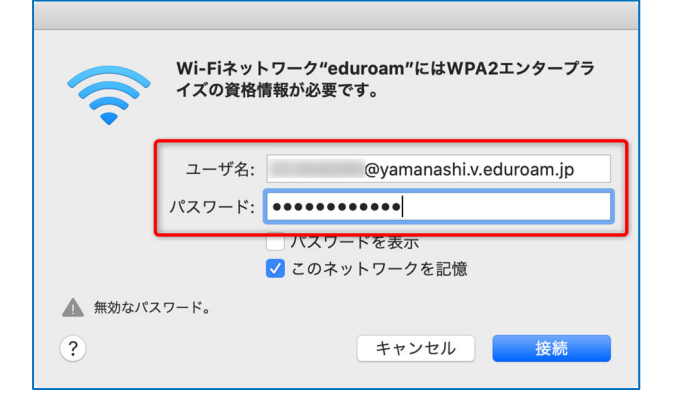

**3.** サーバ名が [federated-id.eduroam.jp] になっていることを 確認して「続ける」をクリック。

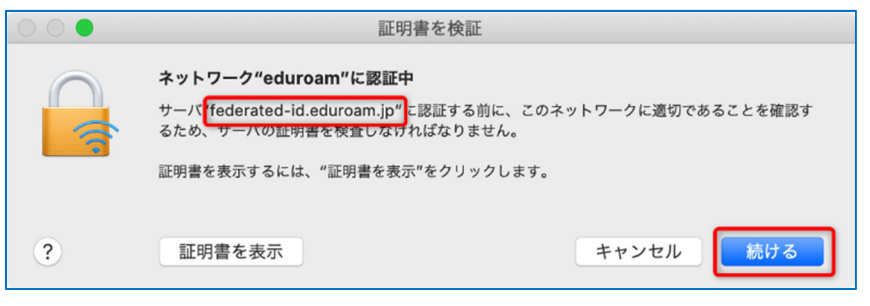

**4.** Mac の管理者権限を持つユーザ ID、パスワードを入力し、 「設定をアップデート」をクリック。

|  | 証明書信頼設定に変更を加えようとしています。 |
|--|------------------------|
|  | 許可するにはパスワードを入力してください。  |
|  | ユーザ名:                  |
|  | パスワード: ●●●●●●●         |
|  |                        |
|  | キャンセル 設定をアップデート        |

5. メニューバーの Wi-Fi アイコンをクリックして開き 「eduroam」にチェックがついていれば設定完了。

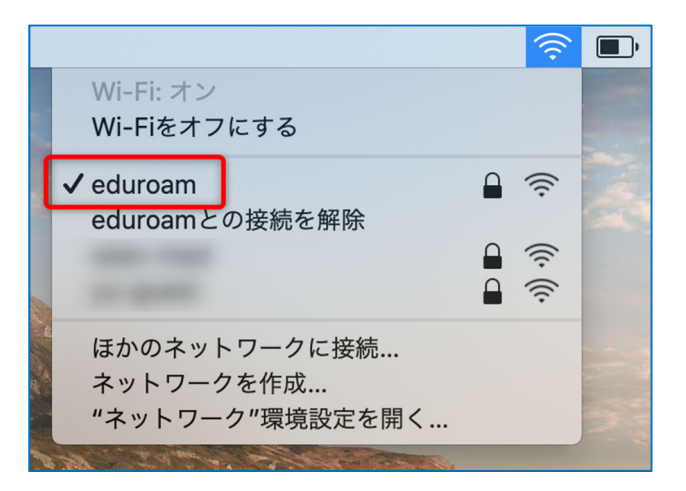